## Інструкція

## щодо застосування електронно-цифрового підпису (ЕЦП)

Для застосування ЕЦП в системі АСКОД необхідно:

Встановити на робочій станції програмне забезпечення засіб електронного цифрового підпису - "ІІТ Користувач ЦСК-1" яке знаходиться на сайті за посиланням: <u>http://acskidd.gov.ua/program\_obespech</u>, забобами якого можливо здійснювати:

- підписання ЕЦП файлів різних форматів без використання системи АСКОД;
- перевірку відповідності особистого ключа, який записано на носій інформації, сертифікату відкритого ключа, який знаходиться в сховищі сертифікатів;
- генерувати запити на сертифікат відкритого ключа;
- змінювати пароль доступу до особистого ключа;
- знищувати особистий ключ на носії інформації.

Для застосвання в корпоративній системі АСКОД ЕЦП необхідно виконати наступні дії:

1. Відкрити реєстраційну картку, в якій планується підписання електронного докусмента;

| cheripolinoi                                                           | o dokjemenia,                                                                                                    |                                                                                                    |                     |                            |
|------------------------------------------------------------------------|----------------------------------------------------------------------------------------------------|----------------------------------------------------------------------------------------------------|---------------------|----------------------------|
| 🙀 АСКОД - Єдиний інформаційний                                         | простір територіальної громади міста Києва - [Проекти - Внутрішня (проекти)]                                          | And the second second se |                     | - 0 ×                      |
| 🙀 Система Сервіс Вид Вікно                                             | Допомога                                                                                                    |                                                                                                    |                     | _ 8 ×                      |
| 🔰 🍪 Картотека 🛪 💟 Проекти 🛪 💟                                          | Мій кабінет т 💛 Довідки т 以 Описи справ т 以 Довідники т                                                               |                                                                                                    |                     |                            |
| АСКОД - Навігатор 🖂 🕀 🗙                                                |                                                                                                    | 🄊 📧 🗙 🔞 🔬                                                                                                    | 🗸 🖉                 | Запис №4 з 9 (КК відсутні) |
| ————————————————————————————————————                                   | нова закудали теку Unoвити друк Елді (1) видправити<br>Перелік карток (3) Сесстраційна картак а<br>Сперелік портитись | цуоль <i>Аудит</i> видалити Чтксувати Орфог                                                                                                    | ыдловісти           | 9 H 4 F F F                |
| <ul> <li>Внутрішня</li> <li>Нормативно-розпорядча</li> </ul>           | 📌 На реєстр. 🙀 Зареєструвати Київська міська державна адміністр <del>ьція. Упр</del> авління                          | я електронного урядування та захисту інформації/Відділ за                                                                                                    | вхисту інформації   | 🏹                          |
| <ul> <li>В Звернення громадян</li> <li>Запити на інформацію</li> </ul> | № ВП-025/35 ✓ № з/п 35 Дата 03.02.2014 💌 Вид Лист                                                                     | Арк. 1 Дод. Гриф                                                                                                    | ••• Дата передачі 💌 | Терміново 🗌 Дата відправки |
| Передача документів (Підг                                              | Короткий зміст документа                                                                                              | Характер питання (0)                                                                                                    | Файли               | / Bracia FUIT Fo The       |
| Проекти Вихідна (проекти)                                              | 92                                                                                                    |                                                                                                    | Шаблон АПАРАТ.do    |                            |
| Внутрішня (проекти)                                                    |                                                                                                    |                                                                                                    |                     |                            |
| Нормативно-розпорядча (<br>——) Мій кабінет                             |                                                                                                    |                                                                                                    | ×                   |                            |
| Документи<br>КЛ                                                        | За підписом Сотник Роман Іванович 🛛 Підготував Новарь Олександр Олексан, 👓 Г                                          | ідрозділ Відділ захисту інформаці ••• Дата документа                                                                                                    | • Статус            | ]                          |
| 🗉 😈 Довідки                                                            | m                                                                                                    | Хід виконання                                                                                                    |                     |                            |
| <ul> <li>⊕</li></ul>                                                   |                                                                                                    |                                                                                                    |                     |                            |
| 2 Натис                                                                |                                                                                                    | о мишки ца                                                                                                    | исту інформації     | 词                          |
| 2. IIaInc                                                              |                                                                                                    | о мишки па                                                                                                    | ••• Дата передачі 🔹 | Терміново 🗌 Дата відправки |
| <b>БИБ БОТИТ В</b>                                                     | ALL ALL BUSIESSA                                                                                                    |                                                                                                    | Файли               |                            |

2. Натискаючи правою кнопкою мишки на вибраний документ вибираємо з контекстного меню пункт "Підписати"

3. Вибираємо тип ЕЦП:

• ЕЦП ЦСК-1 зовнішній

|       | · · ·               | 😿 Перевірити підписи        |
|-------|---------------------|-----------------------------|
| _     |                     | 🛃 Зберегти                  |
| an Ho | виоір типу ЕЦП      | 🛃 Зберегти все              |
|       | Оберіть тип ЕЦП:    | Перейменувати               |
|       | С ЕЦПАСКОД          | Визначити як останню версію |
|       | ЕЦП ЦСК-1 зовнішній | 🔀 Видалити                  |
|       | О ЕЦП НБУ           | Вид ЕКД 🕨                   |
|       |                     | 🔣 Інфо                      |
|       | ОК Скасувати        | 3elogne g ndeventame(D)     |
|       |                     |                             |

4. З переліку зовнішніх носіїв інформації вибираємо той на якому записано особистий ключ та вводимо в визначене поле особистий пароль доступу до ключа та натиснути ОК:

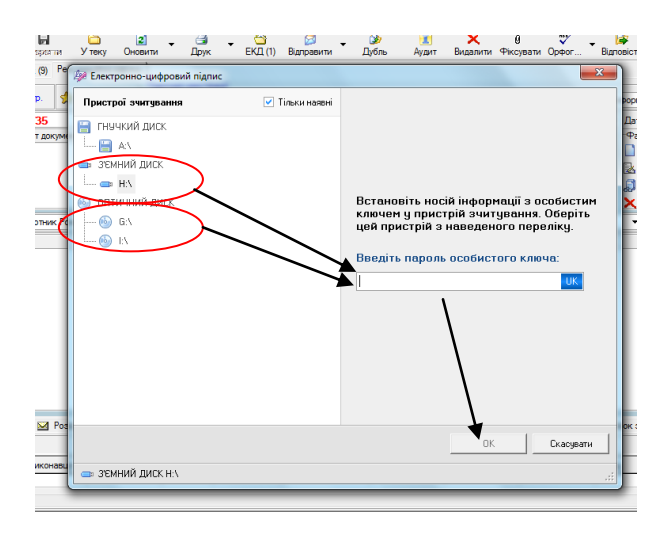

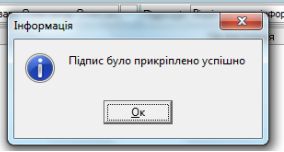

5. В результаті проведеної операції отримаємо:

6. У вкладці Електронна копія документа (ЕКД) можливо перевірити накладення на документ ЕЦП:

- коли та ким був підписаний документ та інші атрибути документа;

| АСКОД - Єдиний інформаційний              | й простір територіальної громади міста Києва - [Електронні копії документів]                                                                 |                         |
|-------------------------------------------|----------------------------------------------------------------------------------------------------|-------------------------|
| 🎊 Система Сервіс Вид Вікно                | о Допомога                                                                                                    | - 8 ×                   |
| 🛯 🔱 Картотека 🕶 💟 Проекти 🕶 🍹             | 🕗 Мій кабінет + 🕖 довідки + 🕗 Описи справ + ⊍ Довідники +                                                                                    |                         |
| АСКОД - Навігатор 🗆 🗉 🗙                   |                                                                                                    |                         |
| 🗐 🤍 Картотека                             | Новий Нова папка Зберегти Видалити Відкрити Зберегти як Схема файлів Змінити статус Підписати                                                |                         |
| ⊞                                         | Ресстраційний номер та дата документа                                                                                                    |                         |
| на виходна<br>на виходна                  | 35 03.02.2014 Пист                                                                                                    |                         |
| <ul> <li>Нормативно-розпорядча</li> </ul> | Короткий зміст                                                                                                    | ин виконання            |
| 🗈 📲 Звернення громадян                    | Тест                                                                                                    | Строк                   |
| Запити на інформацію                      | Про                                                                                                    | довжено                 |
| Передача документв (Підг                  |                                                                                                    | ерсійність 🗌 Актуальні  |
| Вихідна (проекти)                         | и пода ставо и пода ставо и пода ставо и пода ставо и пода ставо и пода ставо и пода ставо и пода ставо и пода                               | тор 1 Відправлено       |
| Внутрішня (проекти)                       |                                                                                                    | р Олексан 🗹             |
| Нормативно-розпорядча (г                  |                                                                                                    |                         |
| Документи                                 |                                                                                                    |                         |
|                                           |                                                                                                    |                         |
| ⊕ Довідки                                 |                                                                                                    |                         |
| — У списи справ — У Довідники             |                                                                                                    |                         |
|                                           | ( <u> </u>                                                                                                    |                         |
|                                           | Підписи Файлу                                                                                                    |                         |
|                                           | 图 18 · · · × · · · · · · · · · · · · · · ·                                                                                                   |                         |
|                                           | IIII Підмо прикоїлив Дата та час прикріплени Загальне ім'я Організація Підрозділ Посада Облас Населени П Ад Тип                              | ЕЦП Телефон             |
|                                           | Сотник Рона, ванови. 03.02.2014 15:09:29 Управління е урядуван ВО КМР (КМДА) заступник начальника Київ Сот ЕЦП ЦСК-1                         | зовнішній               |
| ( ) ( ) ( ) ( ) ( ) ( ) ( ) ( ) ( ) ( )   | Новарь Олександр 30.10.2014 22:57:46 Новарь Олександр Олк Апарат ВО КМР (КМДА Апарат ВО КМР (* головний спец. управл Київ Ноє 0100 ЕЦП ЦСК-1 | зовнішній (044) 2027467 |
|                                           | Неновал Вадим Олексі 0392 2014 19:54-57 Управління електроннк ВО КМР (КМДА) Начальних управління Київ Кон ЕЦП ЦСК-1                          | зовнішній               |
|                                           |                                                                                                    |                         |
|                                           |                                                                                                    |                         |
|                                           |                                                                                                    |                         |
|                                           |                                                                                                    |                         |
|                                           |                                                                                                    |                         |
|                                           |                                                                                                    |                         |
|                                           |                                                                                                    |                         |
| 4 III >>                                  | ·                                                                                                    | Þ                       |
| 🙀 АСКОД сьогодні 📄 Внутрішн               | ия (проекти) 🔂 ЕКД                                                                                                    |                         |
| 7 110                                     |                                                                                                    |                         |
| 7. па                                     | вкладці Підписи фаилу можливо                                                                                                    |                         |
| •••                                       |                                                                                                    |                         |
| ЗЛІЙСНИТИ:                                |                                                                                                    |                         |
|                                           | Палиси фанлу                                                                                                    |                         |
| - перев                                   |                                                                                                    | ► <b>H</b>              |
| - neper                                   | пространису,                                                                                                    | пле                     |
| DUGTI                                     |                                                                                                    | иси файлу               |
| - зняти                                   | 1 накладении шдписувачем шдпис, та ін. 🦳 👸 зняти гідпис                                                                                      |                         |
|                                           | 🍋 🔀 Зберетти файл з під                                                                                                    | лисом                   |
|                                           | 🕄 Прикојпити рјалис                                                                                                    | з файлу                 |
|                                           | iller i kontexter et en en en en en en en en en en en en en                                                                                  |                         |
|                                           |                                                                                                    |                         |
|                                           |                                                                                                    |                         |
|                                           |                                                                                                    |                         |
|                                           |                                                                                                    |                         |
|                                           |                                                                                                    |                         |
|                                           |                                                                                                    |                         |
|                                           | шня (проекти) 🟠 ЕКД                                                                                                    |                         |
|                                           |                                                                                                    |                         |

8. Після підписання документу у вкладці "Погодження" реєстраційної картки підписаний документ переходить з розділу "Погоджують" у розділ

## "Погодили"

| Контроль (0)   🖂 Розсилання (0)   На вхідні номери(0)   Відповіді(0)   Маршрут Погодження   Прим | ітка   Проходження документу (0)   Номенклатура   Зв'язок з документами(0) |
|--------------------------------------------------------------------------------------------------|----------------------------------------------------------------------------|
| 😢 На погодження 🔻 🔛 🛄 🛄                                                                          |                                                                            |
| Погоджують                                                                                       | Погодили                                                                   |
| 🐍 🗞 🐍 🌜 🖳                                                                                        | Тип Етап Стан ( Користувач Дата пого Результат К.                          |
| Тип Етап Користувач Особисто Відправлено                                                         | 🔏 Погодження 1 Сотник Рома 03.02.2014 1! Погодив по                        |
|                                                                                                  | 🛛 🔏 Погодження 1 Коновал Вад 03.02.2014 11 Погодив                         |
|                                                                                                  | Палисання 1 Новарь Олек 06.10.2014 11 Підписав                             |
|                                                                                                  | 🛛 🧞 Підписання 1 Новарь Олек 24.10.2014 1- Підписав                        |
|                                                                                                  | Погодження документа                                                       |
| я (проекти)                                                                                      |                                                                            |

Для користувачів WEB- версії системи АСКОД для нанесення ЕЦП необхідно:

- встановити на робочій станції програмне забезпечення засіб електронного цифрового підпису - "ПТ Користувач ЦСК-1" яке знаходиться на сайті за посиланням: <u>http://acskidd.gov.ua/program\_obespech</u>, забобами якого можливо здійснювати:

- підписання ЕЦП файлів різних форматів без використання системи АСКОД;
- перевірку відповідності особистого ключа, який записано на носій інформації, сертифікату відкритого ключа, який знаходиться в сховищі сертифікатів;
- генерувати запити на сертифікат відкритого ключа;
- змінювати пароль доступу до особистого ключа;
- знищувати особистий ключ на носії інформації.
- встановити на робочій станції Java аплет версії не вище 7.0, та провести наступне налаштування: добавити адресу сторінки АСКОД до списку безпечних сторінок аплету JAVA та зберегти налаштування.

| 🔬 Java Control Panel                                                                                                    |                                               |  |  |  |
|----------------------------------------------------------------------------------------------------|-----------------------------------------------|--|--|--|
| General Update Java Security Advanced                                                                                                    |                                               |  |  |  |
| Enable Java content in the browser                                                                                                    | 1                                             |  |  |  |
| Kedead                                                                                                    | 1                                             |  |  |  |
|                                                                                                    |                                               |  |  |  |
| Security level for applications not on the Exception Site list                                                                                                    | E E                                           |  |  |  |
| Very High - Only Java applications identified by a cer                                                                                                    | tificate from a trusted authority are         |  |  |  |
| allowed to run, and only if the certificate can be verified as not revoked.                                                                                                    |                                               |  |  |  |
| High - Java applications identified by a certificate from the second second | m a trusted authority are allowed to          |  |  |  |
| run, even if the revocation status of the certificate cannot be verified.                                                                                                    |                                               |  |  |  |
|                                                                                                    |                                               |  |  |  |
|                                                                                                    | - fir                                         |  |  |  |
|                                                                                                    | ra .                                          |  |  |  |
| Exception Site List                                                                                                    | 1,0                                           |  |  |  |
| Applications launched from the sites listed below will be                                                                                                    | allowed to run after the appropriate security |  |  |  |
| prompts. http://87.76.65.147:8881/ASKOD/                                                                                                    |                                               |  |  |  |
|                                                                                                    | Edit Site List                                |  |  |  |
|                                                                                                    | a                                             |  |  |  |
| Restore Secur                                                                                                    | ity Prompts Manage Certificates o,            |  |  |  |
|                                                                                                    | p                                             |  |  |  |
|                                                                                                    | 5/                                            |  |  |  |
|                                                                                                    |                                               |  |  |  |
|                                                                                                    | OK Cancel Apply                               |  |  |  |

Для нанесення ЕЦП на документ необхідно: 1. Знайти регістраційну картку документа.

2. Відкрити вкладку "Файли", вибрати необхідний для підпису документ,

натиснувши правою кнопкою миші виберіть з контекстного меню – "Підписати ЦСК-1"

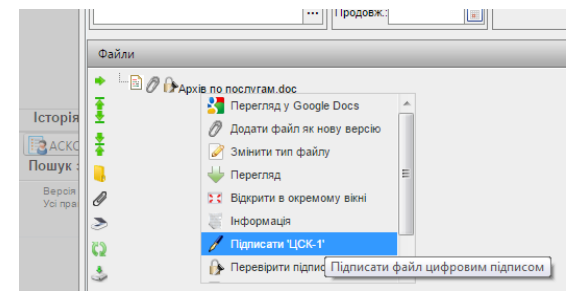

3. У запропонованому меню натиснути

🥖 Підписати

Після натискання кнопки "Підписати" на захищеному робочому столі вибрати носій

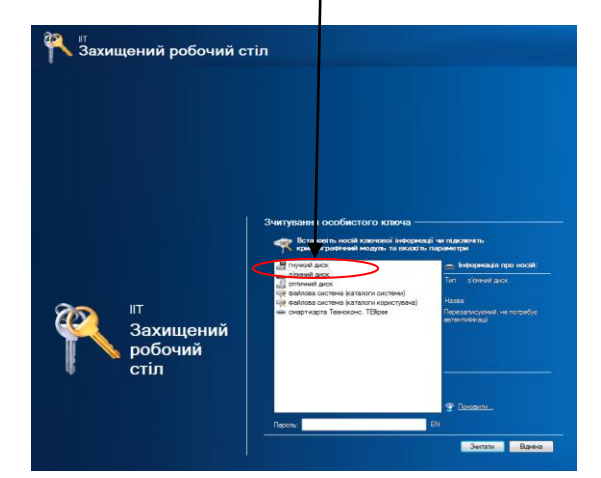

інформації на якому записано ключ (CD, DVD, Flash), ввести особистий пароль доступу до відкритго ключа та натиснути "**ЗЧИТАТИ**".

4. Після нанесення ЕЦП побачимо інформацію що вибраний файл підписано.

5. Для перевірки достовірності ЕЦП в меню натиснути "ПЕРЕВІРИТИ". ... Продовж.: Файли Apxis по послугам.doc ٠ ₫ Історія 🖉 Додати файл як нову версію ŧ ЗАСКС Пошук : 📝 Змінити тип файлу 🖢 Перегляд Версія Усі пра ß Відкрити в окремому вікні Інформація 2 C2 🚺 Перевірити підписати файл цифровим підписом 3

| Пере | лік підписів | з даного файлу —                  |                                  | 🥖 Підписати | 💾 Зберегти файл 🚷                 |
|------|--------------|-----------------------------------|----------------------------------|-------------|-----------------------------------|
|      |              | Користувач                        | Загальне ім'я                    |             | Π.Ι.6.                            |
| ()÷  | <u>*</u>     | Сотник Роман Іванович             |                                  |             | Сотник Роман Іванович             |
| Ð    | ±. 10        | Новарь Олександр<br>Олександрович | Новарь Олекса<br>Олександрович   | ндр         | Новарь Олександр<br>Олександрович |
|      |              | <b>П</b> ифо                      | рмація<br>Файл підписаний.<br>ОК | 1           |                                   |

Внесення змін у документ на який накладено ЕЦП неможливо!

6. У разі необхідності внесення змін у підписаний документ необхідно:

6.1 Відкрити вкладку електронної копії документа (ЕКД) та вибрати необхідний документ;

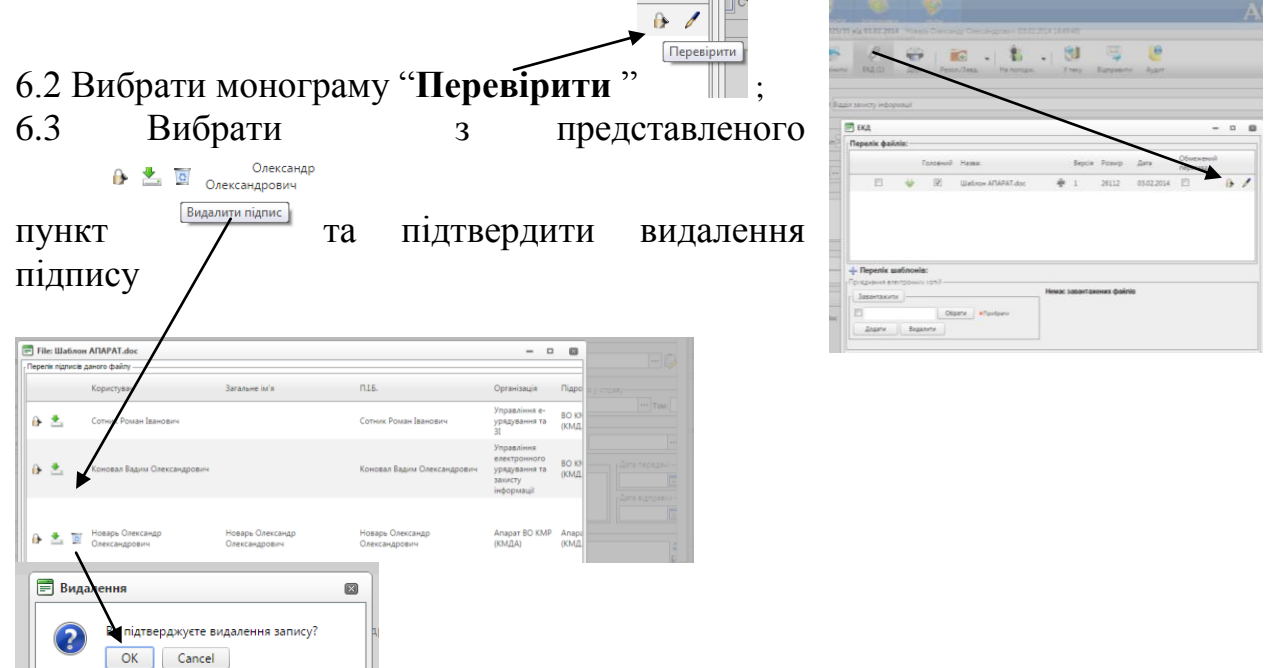